# 107學年「體育」選課操作說明

### 教務處 註冊課務組/體育中心 107/07/02

|                        | 中山醫學                                     | 大學<br>University                                                                                      | 4      | 選                                              | 課 🎗     | 系統                                         |          |                                                |                       |                            |
|------------------------|------------------------------------------|----------------------------------------------------------------------------------------------------|--------|------------------------------------------------|---------|--------------------------------------------|----------|------------------------------------------------|-----------------------|----------------------------|
| 選課作業 部<br>初選作業<br>初選结果 | 課程查詢 成績查請                                | <b></b>                                                                                               |        | 進入首〕                                           | 頁後點     | 擊[初選                                       | 【作業]     |                                                |                       |                            |
| 加退選作<br>特殊加選<br>學生選課   | 呈門<br>業<br>通識課程作業<br>單確認作業               | 门選課初選 】<br> <br> <br> <br> <br> <br> <br> <br> <br> <br> <br> <br> <br> <br> <br> <br> <br> <br> <br> | 【無法査詢: | ,請點選『選課-不可(                                    | 修科目原因査論 | ]』及『選課-不可)                                 | 選科目原因査詢』 | ٥                                              | [mac                  | LTEI-D0 期八下                |
| 「同子                    | 潮水 非程查詢                                  | 見 <b>習/</b> 實習                                                                                        | 説明     | 不可修/不可選查詢                                      | 歷年通識課程等 | <b>領域對照表 體育</b> 論                          | 果權重設定    |                                                | <u>[]</u> 季分]<br>[通識] | 上限: 20 ,季分下<br>上限: 10 通識下限 |
|                        | 星期一                                      | $\backslash$                                                                                          |        | 星期二                                            |         | 星期三                                        |          | 星期四                                            |                       | 星期五                        |
| 1                      |                                          |                                                                                                    | 2      | [全週] 語聽語言一<br>121092<br>聽力學導論(2)<br>正心0736教室   |         | [全週] 體育中心<br>P10632<br>體育-核心運動(1)<br>1     |          |                                                |                       |                            |
| 2<br>2<br>詐            | 蛅撃[課<br>♫]                               | :程查                                                                                                   |        | [全週] 語聽語言一<br>121092<br>聽力學導論(2)<br>正心0736教室   |         | [全週] 體育中心<br>P10632<br>體育-核心運動(1)<br>1     |          |                                                |                       |                            |
| 3                      | [全週] 通識<br>094512<br>變態行為與到<br>正心0711數   | 救育<br>見代生活(2)<br>室                                                                                    |        | [全週] 通識教育<br>093702<br>醫學人體素描進階(2)<br>正心1016教室 |         | [全週] 語聽語言一<br>121222<br>統計學(2)<br>正心0736教室 |          | [全週] 語聽語言一<br>121192<br>語言神經解剖學(2)<br>正心0736教室 |                       |                            |
| 4                      | [全週] 通識排<br>094512<br>變態行為與明<br>正心0711教] | 救育<br>見代生活(2)<br>室                                                                                    |        | [全週] 通識教育<br>093702<br>醫學人體素描進階(2)<br>正心1016教室 |         | [全週] 語聽語言一<br>121222<br>統計學(2)<br>正心0736教室 |          | [全週] 語聽語言一<br>121192<br>語言神經解剖學(2)<br>正心0736教室 |                       |                            |
| 午                      |                                          |                                                                                                    |        |                                                |         |                                            |          |                                                |                       |                            |

|                   |                                                                                                    |                 | [通識上限: 10 通識下限: 0]                                                |
|-------------------|----------------------------------------------------------------------------------------------------|-----------------|-------------------------------------------------------------------|
| 課表 <b>課程查詢</b>    | 見習/實習 説明 不可修/不可選查詢 歷年通識課程領域對照累                                                                                                    | 體育課權重設定         |                                                                   |
| <b>É</b> 詢條件      |                                                                                                    |                 |                                                                   |
| <b>达星期</b>        | 全選    星期一   星期二   星期三   星期                                                                                                    | 四星期五            | 星期六   星期日                                                         |
| <b>找課程別</b>       | ◎全選○必修○選修                                                                                                    | _               | 野. 製「艸 苔 山 ♪、]                                                    |
| <b>长系所別</b>       | 體育中心                                                                                                    | v ()            | 和手[脰丹十心]                                                          |
| 时段                | 醫學院醫學社會暨社會工作學系醫學社會學組<br>醫學人文暨社會學院台灣語文學系<br>醫學人文暨社會學院台灣語文學系台語組<br>醫學人文暨社會學院台灣語文學系客語組<br>健康管理學院應用外國語言學系<br>健康管理學院應用外國語言學系日文組                 | ▲<br>年間<br>第13節 | 第 5 節     第 6 節     第 7 節     第 8 節       第 14 節     第     第 14 節 |
| \$科目名稱            | 健康管理學院應用外國語言學系英文組                                                                                                    |                 | ▲ 乳 報 業                                                           |
| と 授課老師            | 通識教育中心                                                                                                    |                 |                                                                   |
| 大學程科目             | 隆月子心<br>醫學院護理學系<br>醫學院醫學研究所碩士班<br>醫學院護理學系領十班                                                                                               |                 |                                                                   |
|                   | 醫學院是七微生物免疫研究所(原生化暨生物科技研究所)碩士班<br>醫學院微生物免疫研究所(原醫學應用微生物研究所)碩士班                                                                               |                 | 送出查詢                                                              |
| 的通識課程領域別          | 醫學院微生物免疫研究所(原免疫學研究所)碩士班<br>醫學院醫研所(原醫學分子毒理學研究所)碩士班<br>醫學科技學院心理學系臨床心理學碩士班<br>醫學院生化微生物免疫研究所(原微生物免疫研究所)碩士班<br>醫學院生化微生物免疫研究所碩士班<br>口腔醫學院牙醫學系碩士班 | 服務學習            | 社會領域科普領域                                                          |
| 上選課程加入至我          | 口腔醫學院口腔科學研究所碩士班<br>健康簽理學院八世衛出學系碩士班                                                                                                    |                 |                                                                   |
| 返回課表              | 陸康 6 任 予 00 ムス 7 回 エ 予 7 5 項 上 4<br>健康 管理 學院營養 學系領土 班<br>健康 管理 學院醫療 產業科技管理 學系領土 班<br>伊康 奈 珥 關 院 職業 世 ム 魚 上 殿 至 荷 上 班                       |                 |                                                                   |
| 2體表示: <b>課程</b> 已 | 隆康官理学阮顺耒女王阁生学术唄工址<br>除古姓博刚始始中枢的联系举任博刚艺活业证                                                                                                  | 快不足或其他原因        | Ð                                                                 |

| 加入  | 體育中心 | P10362 | 體育-桌球             |   | 選修 | 1學分 | 吳慶瑞 | 全週 | <u></u> ,5,6       | 目前人數:63 (上限:44)<br>本班人數:0<br>外班人數:63 (上限:99) | 15 |
|-----|------|--------|-------------------|---|----|-----|-----|----|--------------------|----------------------------------------------|----|
| 加入  | 體育中心 | P10372 | 體育-桌球             |   | 選修 | 1學分 | 蔡文宬 | 全週 | ≡3,4               | 目前人數:36 (上限:44)<br>本班人數:0<br>外班人數:36 (上限:99) | 15 |
| 加入  | 體育中心 | P10382 | 體育-桌球             |   | 選修 | 1學分 | 馬義傑 | 全週 | 四5 <mark>,6</mark> | 目前人數:29 (上限:44)<br>本班人數:0<br>外班人數:29 (上限:99) | 15 |
| 加入  | 體育中心 | P10392 | 體育-桌球             |   | 選修 | 1學分 | 馬義傑 | 全週 | 四7,8               | 目前人數:50 (上限:44)<br>本班人數:0<br>外班人數:50 (上限:99) | 15 |
| 加入  | 體育中心 | P10402 | 體育-足球             | _ | 選修 | 1學分 | 吳慶瑞 | 全週 | <u> </u>           | 目前人數:26 (上限:47)<br>本班人數:0<br>外班人數:26 (上限:99) | 15 |
| 加入  | 體育中心 | P10412 | 體育-網球             | 5 |    | 加入  | 楊士欣 | 全週 | 四1,2               | 目前人數:17 (上限:47)<br>本班人數:0<br>外班人數:17 (上限:99) | 15 |
| 加入  | 體育中心 | P10422 | <del>ᄤ倉 痫</del> 球 |   | 選修 | 1學分 | 魏宏凱 | 全週 | 五1,2               | 目前人數:39 (上限:47)<br>本班人數:0<br>外班人數:39 (上限:99) | 15 |
| 加入  | 體育中心 | P10432 | 體育-網球             |   | 選修 | 1學分 | 魏宏凱 | 全週 | 五3,4               | 目前人數:21 (上限:47)<br>本班人數:0<br>外班人數:21 (上限:99) | 15 |
| 加入  | 體育中心 | P10442 | 體育-籃球             |   | 選修 | 1學分 | 吳正生 | 全週 | ≡3,4               | 目前人數:17 (上限:47)<br>本班人數:0<br>外班人數:17 (上限:99) | 15 |
| 「加入 | 體育中心 | P10452 | 體育-籃球             |   | 選修 | 1學分 | 劉鎧誠 | 全週 | <u></u> ,10        | 目前人數:50 (上限:47)<br>本班人數:0<br>外班人數:50 (上限:99) | 15 |
| 加入  | 體育中心 | P10462 | 體育-籃球             |   | 選修 | 1學分 | 吳正生 | 全週 | 四3,4               | 目前人數:16 (上限:47)<br>本班人數:0<br>外班人數:16 (上限:99) | 15 |
| 加入  | 體育中心 | P10472 | 體育-籃球             |   | 選修 | 1學分 | 劉嘉豪 | 全週 | 五1,2               | 目前人數:10 (上賬:47)<br>本班人數:0<br>外班人數:10 (上限:99) | 15 |

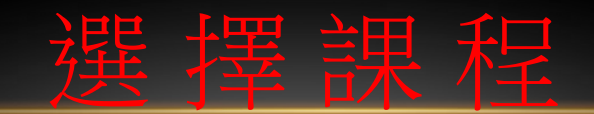

網路選課系統【[新]選課初選】

步》放甘明细知归血法未动。

| "这些私来"[10] |        | E TRAFTER |         | E XEERN 1115 |            | 以应怀        | 化的运行间的        |     |
|------------|--------|-----------|---------|--------------|------------|------------|---------------|-----|
|            |        |           |         |              |            |            |               |     |
|            |        |           |         |              |            |            |               |     |
| 課表 課       | 程查詢    | 見習/實習     | 説明 不可修  | 不可選查詢        | 歷年通識課程領域   | 域對照表       | 體育課權重設        | 定   |
|            |        |           |         |              |            |            |               |     |
| 生體育選課      | 權重設定紀  | 錄功能:      |         |              |            |            |               |     |
| :意事項:下     | 列所有體育  | 課程的權重值    | 加總後必須等於 | 100,小於或超     | 過100將設定不成功 | ţ •        |               |     |
| 功能         | 科目代到   |           | 課程      | 名稱           | 教師         | 姓名         | 謀程時間          | 権重值 |
| 取消選取       | P10412 |           | 體育      | -網球          | 楊          | 土欣         | z4A4B         | 0   |
| 取消選取       | P10422 |           | 體育      | 網球           | 素鬼な        | <b>芸</b> 凱 | 五1,2          | 0   |
| 取消選取       | P10432 |           | 體育      | 網球           | 我也没        | 宏凱         | <b>7</b> ,5,4 | 0   |
|            |        |           |         |              |            |            |               |     |
|            |        |           |         |              |            |            |               |     |

《彩日百田本韵,马【懇調】

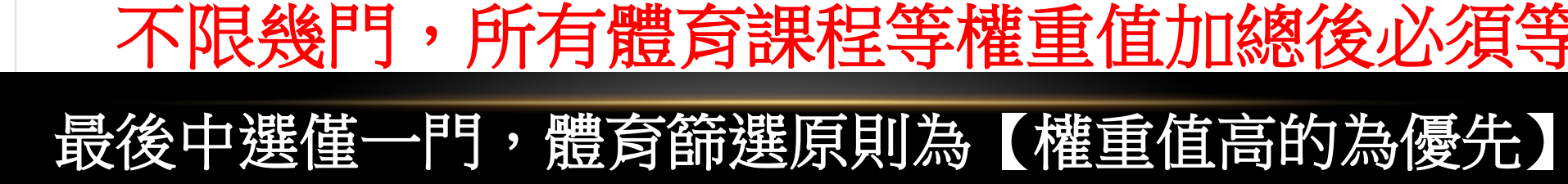

#### 選課作業 課程查詢 成績查詢

#### 網路選課系統【閉選課初選】

>>>>選課期間,若欲修某門課程但無法查詢,請點選「選課-不可修科目原因查詢」及「選課-不可選科目原因查詢」。

日間學制大學部語言治療與聽力學系語言治療組一年級0680054謝O要

課表 課程查詢 見習/實習 說明 不可修/不可選查詢 歷年通識課程領域對照表 體育課權重設定

#### 學生體育選課權重設定紀錄功能:

#### 注意事項:下列所有體育課程的權重值加總後必須等於100,小於或超過100將設定不成功。

| 功能   | 科目代號   | 課程名稱  | 教師姓名 | 課程時間  | 權重值 |
|------|--------|-------|------|-------|-----|
| 取消選取 | P10402 | 體育-足球 | 吳慶瑞  | z2H2I | 90  |
| 取消選取 | P10412 | 體育-網球 | 楊士欣  | 四1,2  | 5   |
| 取消選取 | P10422 | 體育期球  | 魏宏凱  | 五1,2  | 5   |

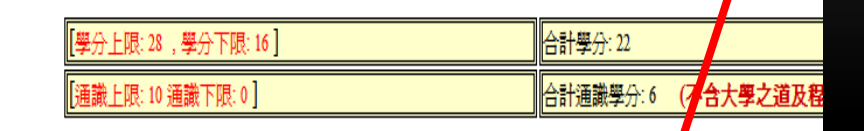

點擊【送出選課

單】並【確認】

X

網頁訊息

?

確定

確定送出選課單?

取消

送出選課單

#### 選課作業 課程查詢 成績查詢

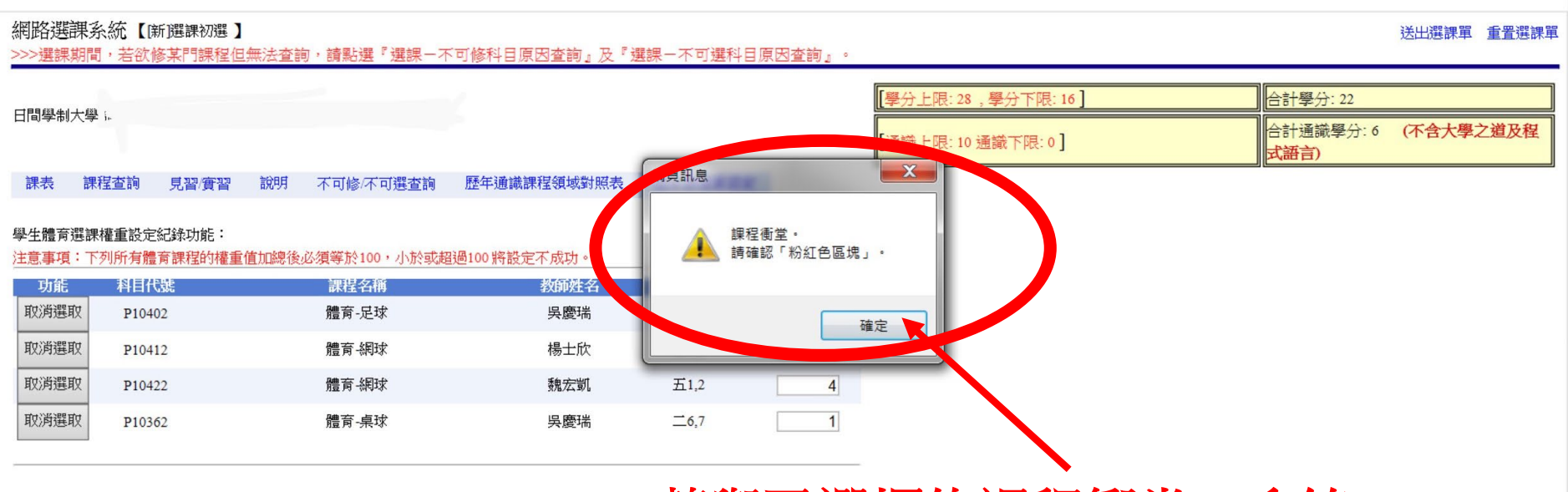

確認衝堂課程

## 若與已選擇的課程衝堂,系統會在送出選課單時提示您再次

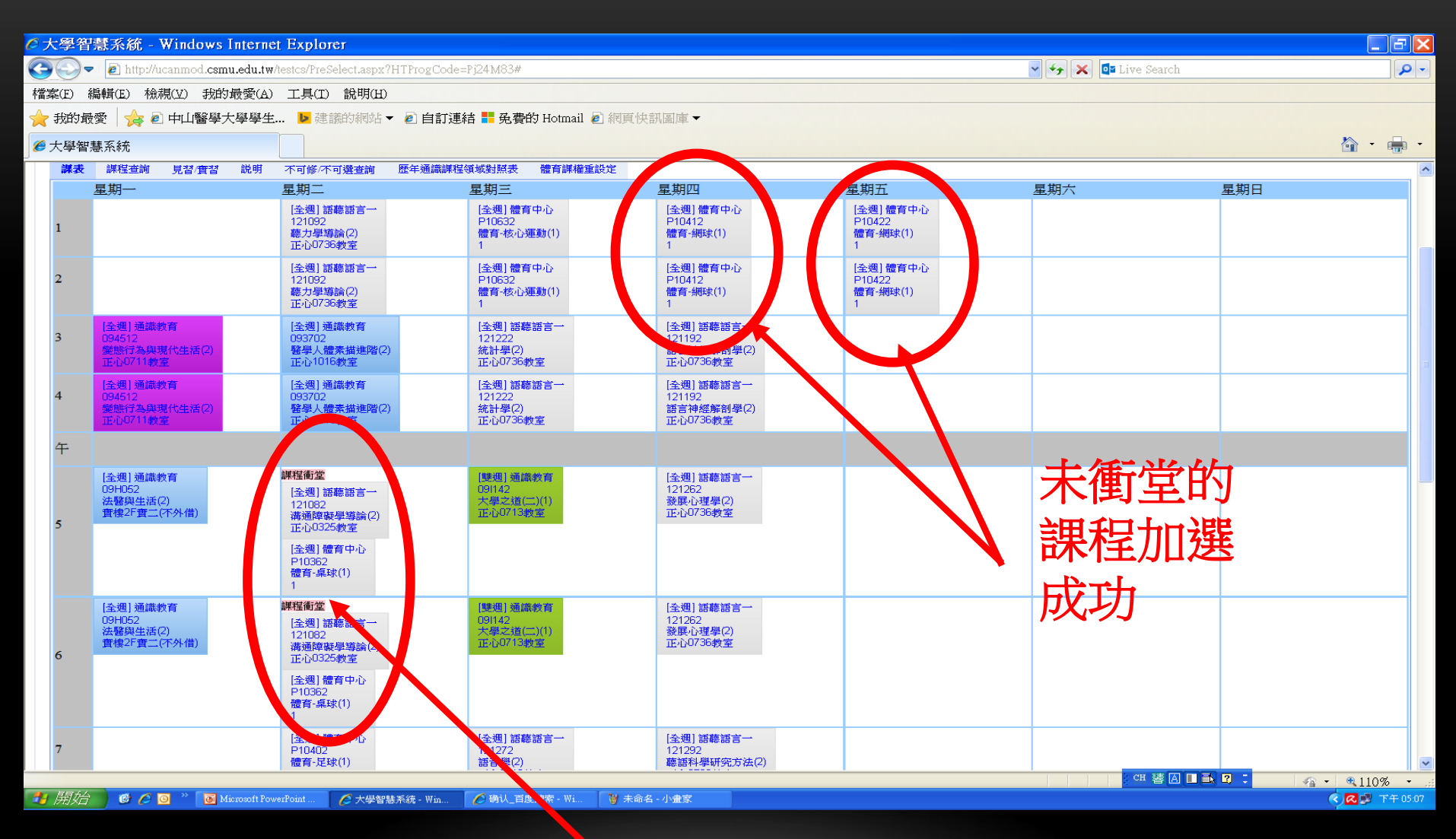

衝堂的課程雖顯示加選,但下次登錄時

系統會自動刪除與必修課/選修課衝堂的 課程,所以加選不成功,請先自行退掉此 體育課程後再次送出選課單。

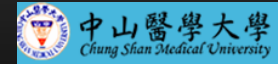

#### 選課系統

醫課作業 課程查詢 成績查詢

恭喜您已存檔完成,現在將轉入【初選課表】頁面,請稍候...... 如果您的瀏覽器沒有自動跳轉,請點擊此運結

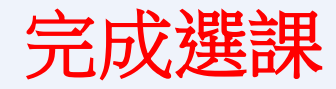